# Migrating Exchange 2010 to Dell Advanced Infrastructure Manager Environment

A Dell Technical White Paper

**Global Solutions Engineering Team** 

Feedback: <a href="mailto:solutionfeedback@dell.com">solutionfeedback@dell.com</a>

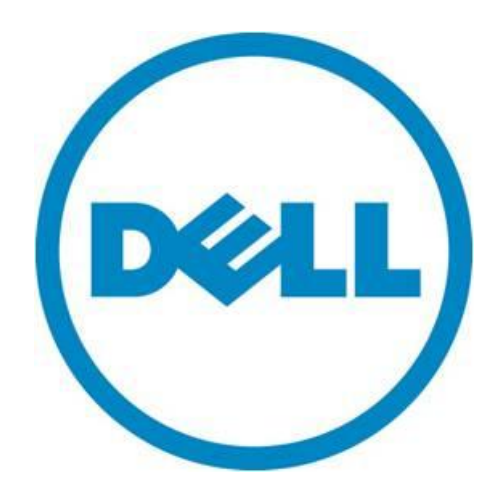

THIS WHITE PAPER IS FOR INFORMATIONAL PURPOSES ONLY, AND MAY CONTAIN TYPOGRAPHICAL ERRORS AND TECHNICAL INACCURACIES. THE CONTENT IS PROVIDED AS IS, WITHOUT EXPRESS OR IMPLIED WARRANTIES OF ANY KIND.

© 2010 Dell Inc. All rights reserved. Reproduction of this material in any manner whatsoever without the express written permission of Dell Inc. is strictly forbidden. For more information, contact Dell.

Dell, the DELL logo, PowerEdge, PowerConnect, PowerVault, and EqualLogic are trademarks of Dell Inc. Symantec and the SYMANTEC logo are trademarks or registered trademarks of Symantec Corporation or its affiliates in the US and other countries. *Microsoft, Windows, Windows Server*, and *Active Directory* are either trademarks or registered trademarks of Microsoft Corporation in the United States and/or other countries. Other trademarks and trade names may be used in this document to refer to either the entities claiming the marks and names or their products. Dell Inc. disclaims any proprietary interest in trademarks and trade names other than its own.

November 2011

# Contents

| Introduction                                                                      |
|-----------------------------------------------------------------------------------|
| Audience and Scope                                                                |
| Hardware Summary                                                                  |
| Dell AIM and Its Components                                                       |
| AIM Controller                                                                    |
| Personas5                                                                         |
| Management Consoles                                                               |
| Networking with AIM6                                                              |
| Overview of Exchange7                                                             |
| Exchange Database Availability Group7                                             |
| Exchange Sample Solution Summary8                                                 |
| Deploying Exchange with AIM - A Brownfield scenario                               |
| Preparation for an AIM Environment 11                                             |
| Network Planning for Exchange with AIM 11                                         |
| Preparation for deploying AIM Software 13                                         |
| Installing AIM Software                                                           |
| Installing the AIM License file and Final Steps 16                                |
| AIM CLI Editor Setup and Use 17                                                   |
| Migrating Exchange 2010 to AIM Environment 18                                     |
| Creating and Configuring AIM Networks 19                                          |
| Configure AIM Networks                                                            |
| Boot up Persona and Install Agent 20                                              |
| Bring up Exchange services and mount the DB Copies on AIM managed Exchange Server |
| Completing the Migration by Migrating Second Exchange 2010 server                 |
| Deploying Exchange with AIM - A Greenfield scenario                               |
| Upgrading firmware                                                                |
| Plan and configure Networking 21                                                  |
| Install and setup AIM Controller software 21                                      |
| Discover the hardware resources to be managed by AIM 21                           |
| Operating System Installation on local drives                                     |
| Prepare the image for net boot                                                    |
| Clone the Gold Copy                                                               |
| Creating and Configuring AIM Networks 22                                          |

| Boot-up Persona and Install Agent 2                           | 22 |
|---------------------------------------------------------------|----|
| Install Exchange Server 2                                     | 22 |
| Create databases and users 2                                  | 22 |
| Advantages of AIM and Exchange 2010 DAG being used together 2 | 22 |
| Performance Analysis of Exchange 2010 2                       | 22 |
| Database Latencies                                            | 23 |
| Log Latencies 2                                               | 25 |
| RPC Results 2                                                 | 26 |
| Exchange queue lengths 2                                      | 27 |
| Disk Latencies 2                                              | 28 |
| Processor and Memory Utilization 2                            | 29 |
| Summary 3                                                     | 30 |
| Conclusion 3                                                  | 30 |
| References                                                    | 31 |

# Tables

| Table 1. | Hardware used in this study         | 5  |
|----------|-------------------------------------|----|
| Table 2. | Exchange 2010 test solution summary | 8  |
| Table 3. | AIM-specific components             | 10 |
| Table 4. | Networks for Exchange on AIM        | 11 |
| Table 5. | Resource Configurations             | 22 |

## Figures

| Figure 1.  | Exchange 2010 logical topology9                                                  |
|------------|----------------------------------------------------------------------------------|
| Figure 2.  | Exchange 2010 logical topology in AIM environment 10                             |
| Figure 3.  | Physical cabling for Exchange on AIM: rack switches, blades and iSCSI storage 12 |
| Figure 4.  | Controller Web Management IP Address Settings 15                                 |
| Figure 5.  | Parameters for the SCN Network and DHCP IP address range 15                      |
| Figure 6.  | AIM Admin console screen 16                                                      |
| Figure 7.  | AIM CLI on Windows 17                                                            |
| Figure 8.  | Exchange 2010 active database latencies                                          |
| Figure 9.  | Exchange 2010 passive database latencies                                         |
| Figure 10. | Exchange 2010 database log latencies 25                                          |
| Figure 11. | Exchange 2010 database log latencies 25                                          |

| RPC requests                 | 26           |
|------------------------------|--------------|
| RPC latencies                | 26           |
| Queue length - mailbox       | 27           |
| Queue length - hub transport | 28           |
| Disk latencies               | 28           |
| Processor Utilization        | 29           |
| Memory utilization           | 29           |
|                              | RPC requests |

## Introduction

Dell Advanced Infrastructure Manager (AIM) is datacenter software that manages an environment so that workloads can be isolated from the underlying hardware. AIM changes the traditional way in which elements of the datacenter are managed: it controls the logical networks and the server boot environment. Using AIM, you can create a pool of backup servers that are ready to step in and do the work of any failed server. The pool allows adding or reducing the number of servers fulfilling the service availability needs provided by the datacenter based, for example, on computational load.

This paper describes a method to integrate an existing Microsoft<sup>™</sup> Exchange 2010 SP1 (henceforth referred to as Exchange 2010) ecosystem with AIM environment by taking advantage of Exchange 2010's native high availability - a Brownfield scenario. It also provides guidelines to freshly deploy Exchange 2010 into AIM environment - a Greenfield scenario. The environment that provides flexibility in managing a datacenter should also be validated for ease of integrating workloads to it. It should be ensured the environment does not hamper the performance of the workloads it supports.

The paper summarizes the results of lab exercises for Exchange 2010 running in a standalone (without being managed by AIM) environment and in an AIM-managed environment. The performance comparison over these scenarios indicates that IT departments can take advantage of AIM while seeing minimal impact on the performance of their Exchange 2010 infrastructure. The primary measures for performance were: Exchange Database Read Latencies, Exchange Database Write Latencies, and Exchange Log Write Latencies.

## Audience and Scope

This whitepaper is intended for sales engineers, IT administrators, and field engineers interested in quickly getting a grip on Dell AIM and Exchange 2010 co-existence. The paper covers Exchange 2010 migration to an AIM environment as a series of summarized steps both in Brownfield and Greenfield scenarios.

In order to ensure that the AIM environment would not affect Exchange 2010 performance, lab results for running Loadgen (an Exchange sizing tool from Microsoft) in a standalone Exchange environment and in an AIM managed environment have been shown as proof points. The paper helps answer the following concerns:

- Is there a performance impact for Outlook users connecting to Exchange on AIM versus an identical deployment without AIM?
- How can the boot- and application-specific networks be provisioned effectively in an AIM environment?
- How do field engineers and administrators migrate their Exchange deployments to AIM with minimal impact to the organization's users?

## Hardware Summary

This section provides an overview of the hardware used to study Exchange 2010 with AIM.

Table 1. Hardware used in this study

| Servers        | 5x PowerEdge <sup>1M</sup> M610 blades hosted in 1x PowerEdge Modular enclosure M1000e |  |  |  |
|----------------|----------------------------------------------------------------------------------------|--|--|--|
| Storage arrays | 2x EqualLogic <sup>TM</sup> PS6000E and 1x EqualLogic PS4000X                          |  |  |  |
| Switches       | 2x PowerConnect <sup>™</sup> 6248s - used as top of rack switches                      |  |  |  |
|                | 6x PowerConnect M6220s:                                                                |  |  |  |
|                | Modular switch fabric A: modular switches A1 and A2 (2x PowerConnect M6220s)           |  |  |  |
|                | Modular switch fabric B: modular switches B1 and B2 (2x PowerConnect M6220s)           |  |  |  |
|                | Modular switch fabric C: modular switches C1 and C2 (2x PowerConnect M6220s)           |  |  |  |

## Dell AIM and Its Components

Dell AIM is enterprise class software that allows you to detach your workload and its execution environment (the Operating System (OS)) from your server hardware. AIM achieves this by supporting Preboot Execution Environment (PXE) boot of an OS from a Storage Area Network (SAN). The operating system and application no longer reside on the server's local hard drive, but are instead LUNs carved out of a SAN. Along with central booting, AIM manages the switches and networking for the net booted operating systems. Dell AIM and its environment primarily consist of following components:

#### AIM Controller

The Dell AIM controller is software that can manage both physical and virtual servers in a datacenter environment. It runs on a dedicated server, and communicates with the environment via the existing network infrastructure. The Controller also hosts the Dell AIM Console, a web-based user interface that can be used to monitor and work with the elements in the Dell AIM environment. Apart from the webbased interface, it provides both a Command-line Interface (CLI) and Application Programming Interfaces (APIs).

#### Personas

AIM uses the concept of personas to isolate the application and its operating system from underlying hardware. Personas are server environments captured on disk—the operating system, optional Dell AIM agent software, application software, and networking components. The Dell AIM agent is a software utility you can install when you create the persona; the agent reports detailed persona status to the Controller and configures networking and other settings on the persona at the direction of the Controller. Personas can reside on a server's local disk or on any of a number of types of Ethernet or Fibre Channel network storage resources, including NAS, iSCSI, and SAN-based storage servers. When a persona resides on network storage, the Controller can assign it to any appropriate network-bootable server, or retarget it to a backup server in case the first server fails. In this paper we consider iSCSI booted personas.

#### Management Consoles

There are two primary interfaces for managing and configuring an AIM 3.4 environment. The first is the management web console accessed through an IP address entered during the start of controller setup. The second is the CLI provided with the Software Development Kit (SDK), through which administrators can enter commands in auto-complete mode. The CLI is used to configure switch parameters, add and remove resources from the AIM environment, and etc. Once configured, the switches are managed by AIM, and the management console can be used for most tasks.

Using AIM, CLI commands are applied to the database immediately upon submitting the configuration changes. The Controller maintains a database of the resources identified in the Dell AIM environment. When users connect to the Controller by using the Console or the CLI, the Controller projects to the Console or CLI a copy of the most current database to monitor and change. When you make changes to the database using the Console or CLI (adding a resource, changing a network, starting a persona, and so on), the changes are committed to the database using the 'save' command. The commands used to interact with the controller are listed in later sections.

#### Networking with AIM

Analogous to physical networks, AIM networks are logical constructs with IPv4 network address and network masks. These logical constructs behave the same way in a Dell AIM managed environment as do conventional networks, except that they're built out of Virtual Local Area Networks (VLANs) over physical Network Interface Cards (NICs), switches, and cables. AIM networks are easy to create and manage compared to physical networks as they do not require any re-wiring of your network infrastructure. Many networks can be added to the AIM environment even if there is only a single physical NIC available. The number of AIM networks is limited by the number of VLANs supported by physical switches.

AIM organizes physical network resources into channels, and a channel ID is assigned to each managed switch. An AIM managed switch has default channel 1 for all its ports, which should be changed based on your network configuration. For example, you can have your AIM bootable NIC's on channel 1, MAPI network on channel 3, and Replication Network on channel 4.

The Controller uses the System Control Network (SCN), which is an AIM-defined logical network used to discover new servers and their capabilities, to communicate status and configuration changes between itself and personas, to connect servers with the network storage devices that contain the images that personas boot from, and to manage many other aspects of how personas are configured, including how they are connected to networks. AIM personas connect to AIM networks through Network Connections. Personas have hidden network connections to the SCN. A persona can be configured to have its networking in trunk, access or auto mode by configuring the 'Mode' parameter of the persona.

When the network mode is set to trunk, each physical network interface on the persona is configured so it can access multiple VLANs. This means that the Dell AIM software agent will create tagged network interfaces on top of the physical interfaces in the operating system, and then configure all the networking settings required by the persona's network connections using those interfaces. Additional network interfaces are observed at the operating system level. The persona in trunk mode performs efficiently provided the operating system has the Dell AIM agent software installed. AIM agent software communicates with the controller and helps configure networks dynamically on the operating system. AIM agent software also helps the controller to monitor the health of the server on which the persona is booted. Every switch port to which the persona is connected will be configured in trunk mode with the user VLANs added to the list of allowed VLANs as required by the persona's network connections. AIM persona networks in trunk mode<sup>1</sup> can combine traffic from multiple VLANs and hence provide ways to configure failover channels for network interfaces.

In access mode, the network interfaces on the operating system are managed by AIM. However, the access mode of the persona configures each network interface on the on the operating system to access a single VLAN. This means that no additional network interfaces are created at the operating

<sup>&</sup>lt;sup>1</sup> AIM personas in trunk mode do not support jumbo frames at present.

system and the agent will configure all the networking settings required by the persona's network connections directly on the existing network interfaces. The concept of NIC failover does not apply to access mode since usually a single channel is assigned to each NIC.

In certain scenarios, a persona may be migrated from a physical server to a virtual server (virtual machine) or vice versa. In such scenarios, Dell recommends that you set the persona mode to auto. In auto mode, the AIM controller automatically picks either the access or trunk mode depending on whether the persona is booted on a physical server or a virtual machine. If the persona is booted on a physical server the mode will be set to trunk, and if the persona is booted on a virtual machine the mode will be set to access.

AIM relies on centralized booting mechanisms in order to decouple an application/workload and its execution environment (OS) from the underlying hardware. In this paper we consider iSCSI/PXE boot from SAN as one of the methods of central booting. Centralized booting involves boot through Network Interface Cards (NICs), and AIM prefers two NICs for SAN-booted operating systems. Two NICs help provide redundancy and protect against boot NIC failures. We allocate two NICs associated with modular switch fabrics C1 and C2 (fabric C) listed in Table-1 for boot NICs. Fabric C is assumed to be unused in the Exchange-only environment. Fabric B (Table-1) is used for the Exchange iSCSI database network, and Fabric A (Table -1) is used for both Exchange MAPI and replication networks.

## **Overview of Exchange**

Microsoft Exchange Server is one of the leading enterprise messaging systems. Exchange 2010 is comprised of multiple sub-systems, which are also known as server roles. A server role is an application layer entity and multiple roles can be collocated on a single machine. Here is a quick overview of the Exchange 2010 server roles:

- 1. **Mailbox Server (MBX):** A back-end server capable of hosting mailboxes and public folders. Multiple MBX roles can be clustered using a Database Availability Group or DAG.
- 2. Client Access Sever (CAS): A server role that supports all messaging clients such as Outlook, etc. and Exchange Web Services.
- 3. Hub Transport Server (Hub): A routing server that routes a message within the Exchange organization.
- 4. Edge-Transport Server (Edge): A server role residing on the edge of the topology that routes messages in and out of the Exchange organization.
- 5. Unified Messaging Server (UM): A server role that connects a PBX system to the Exchange topology and helps combine voice and email messages into a single messaging infrastructure. Note that this role is presently not supported on a Virtual Machine.

All server roles except the Edge Transport role can be collocated as a multi-role Exchange server. A Domain Controller (Active Directory role) is required for Exchange 2010, and primarily provides user authentication and domain name services to Exchange users. For the purposes of this paper, the Mailbox, Client Access and Hub Transport roles are most relevant. A solution summary for 1800 users is shown below in Table 2.

#### Exchange Database Availability Group

A Database Availability Group (DAG) forms the basis of native High Availability (HA) provided by Exchange 2010. Essentially, a DAG is a cluster of mailbox servers responsible for hosting databases. In case of failures affecting servers or storage, this cluster ensures availability at the database level. In order to ensure high availability, databases have one active copy and one or more passive copies. In

case of failure to access an active copy of a database, one of the passive copies of the database is activated to provide availability.

AIM's high availability complements Exchange DAG. As an example scenario, consider an infrastructure which already has two Exchange 2010 mailbox servers that are in a Database Availability Group (DAG). If one of these servers fails, the other active server can mount those database copies. The AIM controller will then detect that there has been a failure in the managed pool and will re-target the failed operating system image along with the application on to the stand-by server. The original distribution of databases can then be restored on the running servers. A pool of servers can be assigned to these personas or images on SAN. AIM can automatically restore normalcy or provide availability to IT environments.

#### Exchange Sample Solution Summary

| Table 2. | Exchange | 2010 | test solution | summary |
|----------|----------|------|---------------|---------|
|----------|----------|------|---------------|---------|

| Number of mailboxes                                                                                                    | 1800                                                                                                    |
|----------------------------------------------------------------------------------------------------|----------------------------------------------------------------------------------------------------|
| Average user I/O profile (messages/day)                                                                                                    | .15 IOPS (~160 messages/day)                                                                                                    |
| Average mailbox size limit                                                                                                    | 512MB                                                                                                    |
| Total active/passive copies per database                                                                                                    | 2                                                                                                    |
| Not included in this solution                                                                                                    | Backup and recovery infrastructure                                                                                                    |
|                                                                                                    | Disaster recovery or site resiliency                                                                                                    |
|                                                                                                    | UM and Edge roles                                                                                                    |
| Server Configurations                                                                                                    | Detail                                                                                                    |
| Multi-role (Mailbox/Hub/CAS) server                                                                                                    | 2x PowerEdge M610 servers                                                                                                    |
|                                                                                                    | 2x quad-core processors and 48GB of RAM                                                                                                    |
| Active Directory servers                                                                                                    | 2x PowerEdge M610 server                                                                                                    |
|                                                                                                    | 2x quad-core processors and 48GB of RAM                                                                                                    |
| Number of DAGs                                                                                                    | 1                                                                                                    |
| Servers per DAG                                                                                                    | 2                                                                                                    |
|                                                                                                    |                                                                                                    |
| Number of Active and Passive Mailboxes per                                                                                                    |                                                                                                    |
| Number of Active and Passive Mailboxes per<br>Server                                                                                                    | 900 active + 900 passive                                                                                                    |
| Number of Active and Passive Mailboxes per<br>Server<br>Storage Configuration                                                                                                    | 900 active + 900 passive<br>Details                                                                                                    |
| Number of Active and Passive Mailboxes per<br>Server<br>Storage Configuration<br>Storage hardware                                                                                                    | 900 active + 900 passive<br>Details<br>2x EqualLogic PS6000E                                                                                                    |
| Number of Active and Passive Mailboxes per<br>Server<br>Storage Configuration<br>Storage hardware                                                                                                    | 900 active + 900 passive<br><b>Details</b><br>2x EqualLogic PS6000E<br>16 drives each; 32 total drives                                                                                                    |
| Number of Active and Passive Mailboxes per<br>Server<br>Storage Configuration<br>Storage hardware<br>Data volumes per mailbox server                                                                                                   | 900 active + 900 passive<br><b>Details</b><br>2x EqualLogic PS6000E<br>16 drives each; 32 total drives<br>2                                                                                                    |
| Number of Active and Passive Mailboxes per<br>Server<br>Storage Configuration<br>Storage hardware<br>Data volumes per mailbox server<br>Databases per volume                                                                           | 900 active + 900 passive<br><b>Details</b><br>2x EqualLogic PS6000E<br>16 drives each; 32 total drives<br>2<br>1                                                                                                    |
| Number of Active and Passive Mailboxes per<br>Server<br>Storage Configuration<br>Storage hardware<br>Data volumes per mailbox server<br>Databases per volume<br>Mailboxes per database                                                 | 900 active + 900 passive<br>Details<br>2x EqualLogic PS6000E<br>16 drives each; 32 total drives<br>2<br>1<br>900                                                                                                    |
| Number of Active and Passive Mailboxes per<br>Server<br>Storage Configuration<br>Storage hardware<br>Data volumes per mailbox server<br>Databases per volume<br>Mailboxes per database<br>Disk type                                    | 900 active + 900 passive<br>Details<br>2x EqualLogic PS6000E<br>16 drives each; 32 total drives<br>2<br>1<br>900<br>3.5" 7.2k rpm SATA - 500GB                                                                       |
| Number of Active and Passive Mailboxes per<br>Server<br>Storage Configuration<br>Storage hardware<br>Data volumes per mailbox server<br>Databases per volume<br>Mailboxes per database<br>Disk type<br>RAID type                       | 900 active + 900 passive<br>Details<br>2x EqualLogic PS6000E<br>16 drives each; 32 total drives<br>2<br>1<br>900<br>3.5" 7.2k rpm SATA - 500GB<br>RAID 10                                                            |
| Number of Active and Passive Mailboxes per<br>Server<br>Storage Configuration<br>Storage hardware<br>Data volumes per mailbox server<br>Databases per volume<br>Mailboxes per database<br>Disk type<br>RAID type<br>Additional details | 900 active + 900 passive<br><b>Details</b><br>2x EqualLogic PS6000E<br>16 drives each; 32 total drives<br>2<br>1<br>900<br>3.5" 7.2k rpm SATA - 500GB<br>RAID 10<br>Databases and logs combined;                     |
| Number of Active and Passive Mailboxes per<br>Server<br>Storage Configuration<br>Storage hardware<br>Data volumes per mailbox server<br>Databases per volume<br>Mailboxes per database<br>Disk type<br>RAID type<br>Additional details | 900 active + 900 passive<br>Details<br>2x EqualLogic PS6000E<br>16 drives each; 32 total drives<br>2<br>1<br>900<br>3.5" 7.2k rpm SATA - 500GB<br>RAID 10<br>Databases and logs combined;<br>1 volume = 1 DB + 1 Log |
| Number of Active and Passive Mailboxes per<br>Server<br>Storage Configuration<br>Storage hardware<br>Data volumes per mailbox server<br>Databases per volume<br>Mailboxes per database<br>Disk type<br>RAID type<br>Additional details | 900 active + 900 passiveDetails2x EqualLogic PS6000E16 drives each; 32 total drives219003.5" 7.2k rpm SATA - 500GBRAID 10Databases and logs combined;1 volume = 1 DB + 1 Log38% estimated capacity for growth        |

For the above deployment, 48 GB of RAM was used across the board for non-AIM and AIM environment test results. As explored in the results section, 20 GB per server should be sufficient.

Exchange has its own application-specific networks, namely the public/MAPI (Messaging API) network, primarily used by Active Directory/Domain controller to communicate to the mailbox servers and a private/replication network used for log-based synchronization of databases in the Database

Availability Group (DAG). The DAG is an Exchange 2010-specific feature that allows clustering of mailbox servers.

Figure 1 shows the logical view of the Exchange 2010 solution described in Table 2, without an AIM environment. Two active directories can be used to provide immunity towards failure of one of the domain controllers. Note that in the lab exercise, one machine was used for the domain controller.

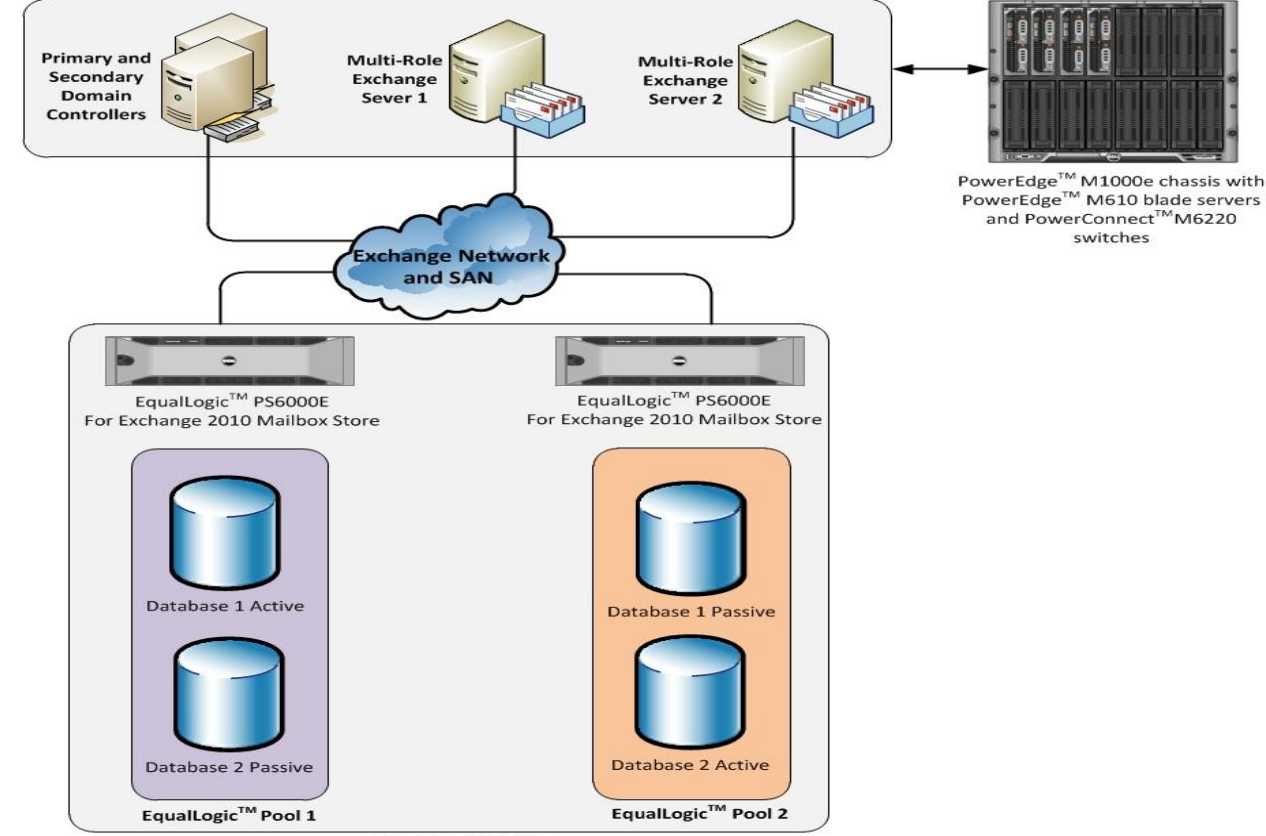

#### Figure 1. Exchange 2010 logical topology

EqualLogic<sup>™</sup> SAN

The multi-role Exchange servers and the domain controllers—eventually become part of the AIM managed server pool. We added a standby server that acts as a backup server in case any operational server fails. Thus in the AIM environment, we can have one domain controller. In case of its failure, the domain controller will be retargeted to the standby server.

The AIM environment requires few more components as summarized in Table 3. The AIM controller runs on a separate server and does not become part of any AIM managed server pool. Dell recommends that the servers in the AIM managed pool belong to same family (same server generation) and satisfy the networking requirements of the persona planned to run on them.

#### Table 3. AIM-specific components

| AIM Configuration                                  | Details                                 |  |
|----------------------------------------------------|-----------------------------------------|--|
| AIM Controller                                     | 1x PowerEdge M610 server                |  |
|                                                    | 2x quad-core processors and 4GB of RAM  |  |
| Standby Server 1x PowerEdge M610 server            |                                         |  |
|                                                    | 2x quad-core processors and 64GB of RAM |  |
| Storage hardware for Persona 1x EqualLogic PS4000X |                                         |  |
|                                                    | 16x drives RAID 10                      |  |

Figure 2. Exchange 2010 logical topology in AIM environment

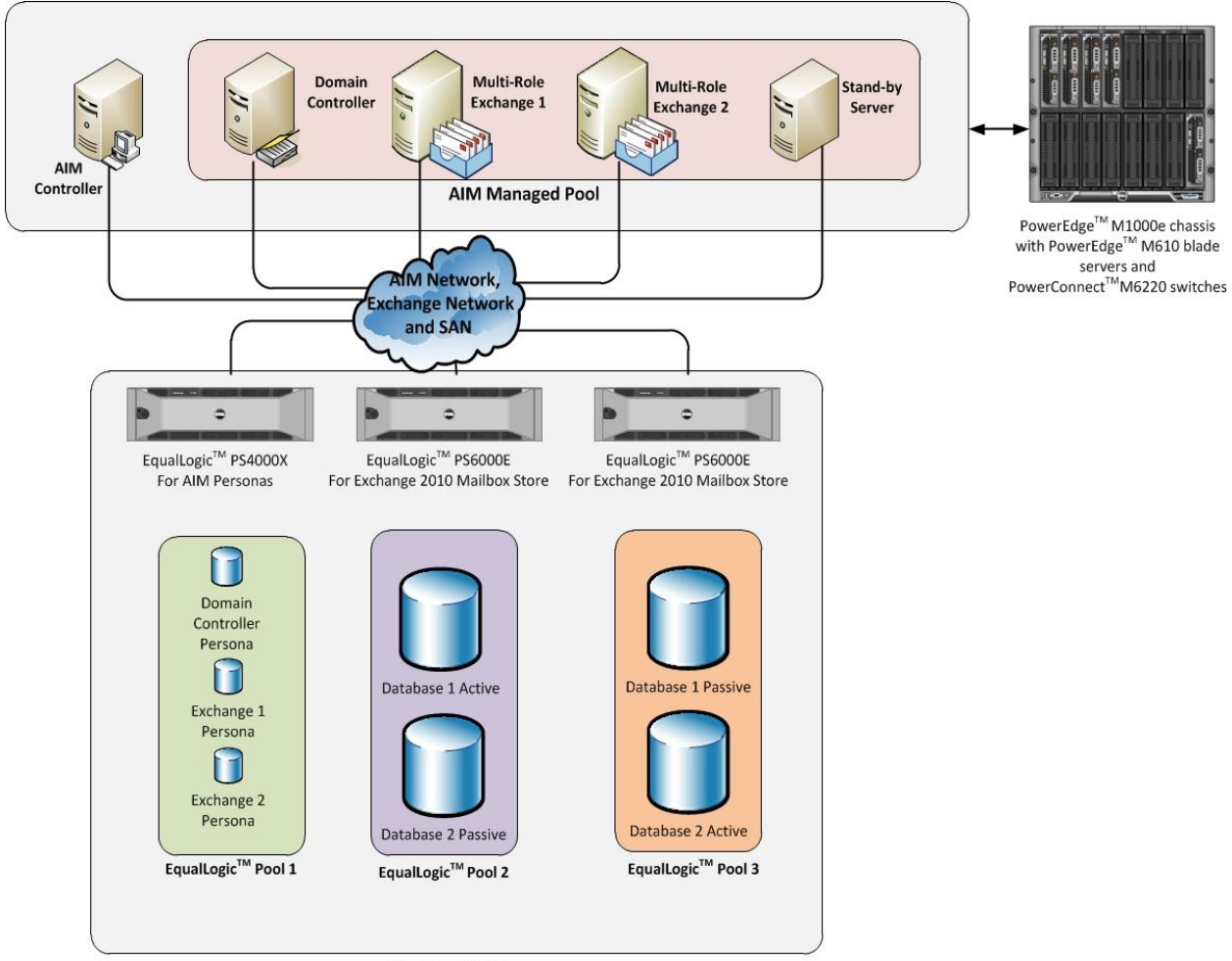

EqualLogic<sup>™</sup> SAN

Figure 2 shows the logical topology once the Exchange ecosystem is integrated with AIM. The AIM managed pool now consists of four PowerEdge M610 blade servers, while the AIM controller runs on another PowerEdge M610 blade. The persona images for the domain controller and multi-role Exchange servers are stored on LUNs on EqualLogic PS4000X.

## Deploying Exchange with AIM - A Brownfield scenario

This section describes setting up Exchange with AIM environment in a Brownfield scenario. A Brownfield scenario assumes that an Exchange ecosystem already exists, and an AIM environment needs to be integrated in a cooperative manner to the existing Exchange ecosystem. In this effort, we first plan and set up an AIM environment suitable for the Exchange ecosystem, and then integrate it. We have an existing topology to take in to consideration when deploying AIM and planning network architecture. Also, the availability of Exchange services to Outlook clients is a major consideration. Taking advantage of the application's native high availability (i.e. DAG), we migrate one server at a time into the AIM environment, once setup is complete. The following subsections describe a step-by-step procedure to deploy Exchange with AIM.

#### Preparation for an AIM Environment

This section describes the preparation of an AIM environment required to set up and/or integrate Exchange 2010. Preparation was done with respect to AIM release 3.4.1 GA. Dell recommends that you update the firmware on the modular switch fabrics PowerConnect M6220s, the Chassis Management Controller (CMC), Integrated Dell Remote Access Controller (iDRAC), and the network interfaces as mentioned in the AIM 3.4.1 GA interoperability matrix.

#### Network Planning for Exchange with AIM

AIM provides a 'cable once and reconfigure repeatedly' kind of network environment. Dell recommends planning for the design and deployment of the network scheme once, taking application and AIM networking requirements into consideration. Exchange 2010 with SAN mounted databases has three specific networks, a public (MAPI) network, private (replication) network, and iSCSI network for SAN mounted databases. AIM requires its own network i.e. SCN.

| Fabric A1 | Public/MAPI Network             | 192.168.15.X / 24 | VLAN 15 |
|-----------|---------------------------------|-------------------|---------|
| Fabric A2 | Private/Replication Network     | 192.168.18.X / 24 | VLAN 18 |
| Fabric B1 | Exchange iSCSI Database Network | 192.168.16.X / 24 | VLAN 16 |
| Fabric B2 | Exchange iSCSI Database Network | 192.168.16.Y / 24 | VLAN 16 |
| Fabric C1 | AIM SCN Network                 | 192.168.14.X / 24 | VLAN 14 |
| Fabric C2 | AIM SCN Network                 | 192.168.14.Y / 24 | VLAN 14 |
| iDRAC     | Management Network              | 192.168.17.X      | VLAN 17 |

#### Table 4. Networks for Exchange on AIM

The IP subnets mentioned in the above table are optional, and depict an example network scheme. In order to mimic a typical Brownfield, Fabrics A1 and A2 are used for Exchange public and Exchange private network respectively. Fabrics B1 and B2 are used for Exchange database iSCSI network enabled for Multi Path I/O (MPIO). The C fabric is assumed to be unused, and NICs attached to these fabrics are leveraged later for the AIM SCN once Exchange 2010 is incorporated into AIM environment.

Before proceeding further with your deployment please identify the NICs on the servers associated with each fabric, and identify 2 channels available for the AIM SCN network. In order to support the above network configuration, each PowerEdge M610 blade server used in the deployment requires two dual port 1 Gb add-on mezzanine cards. The iDRAC management network is used by the AIM controller to power-on and power-off servers using Intelligent Platform Management Interface (IPMI) commands. In

an AIM environment, servers mapped to personas will be power-cycled typically during failover and retarget scenarios.

Apart from the modular chassis switches, two top-of-the-rack PowerConnect 6248 switches are used in the deployment configuration to perform routing between VLANs and are a redundant pair. The top-of-the-rack switches are not managed by AIM. Figure 3 shows the physical cabling between the chassis, EqualLogic arrays, and top-of-the-rack switches.

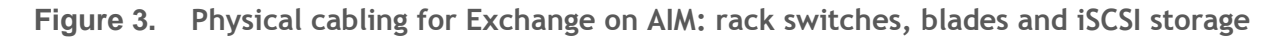

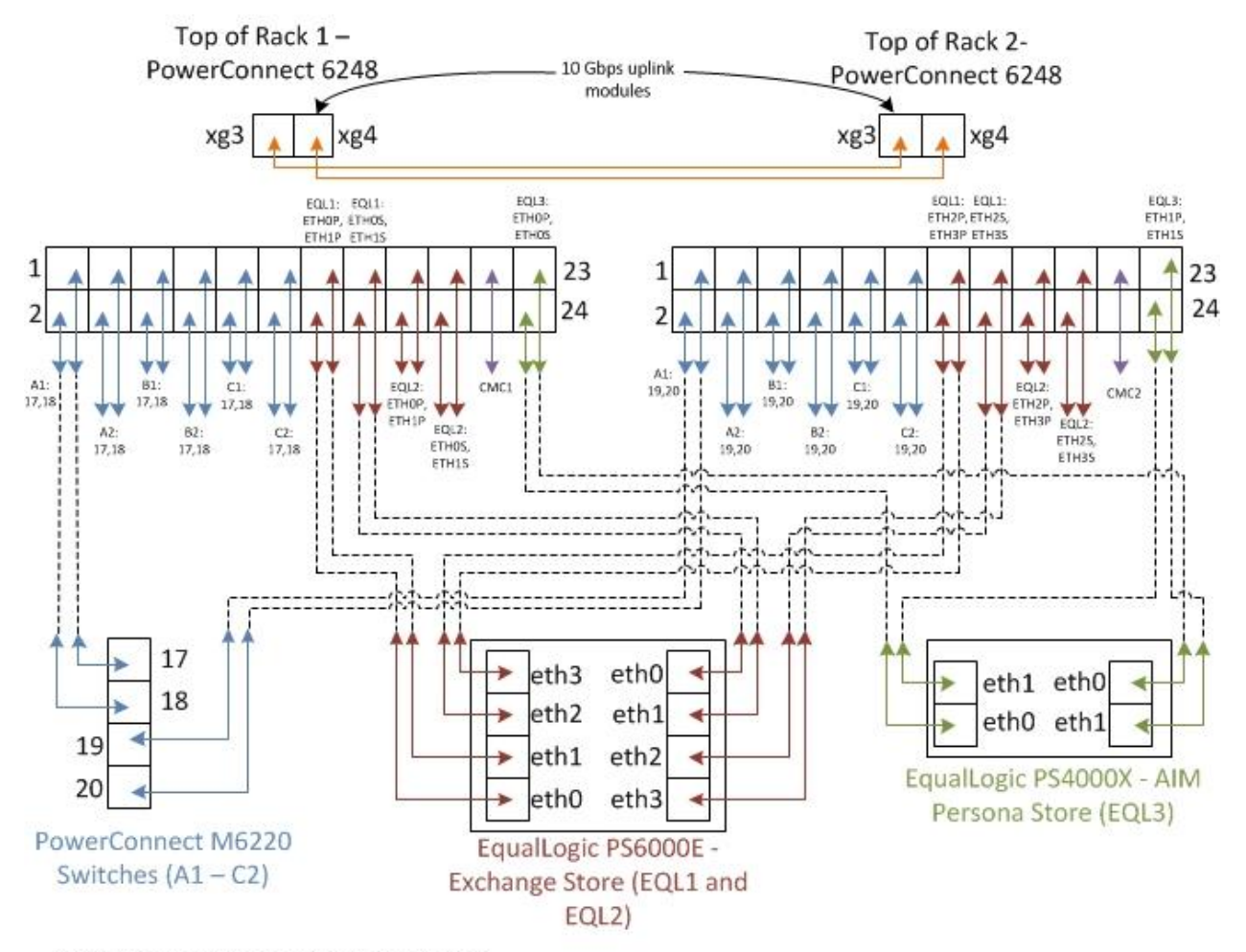

CMC: Chassis Management Controller

As can be seen from the above figure, there are two top-of-the-rack layer-3 switches that do all the routing between the different VLANs. They are an active-active pair. The first 12 ports of each switch are connected via a 2-port trunk to the M6220 modular switches are the back of the M1000e modular enclosure. Ports 13-20 are used for iSCSI connections to the Exchange mailbox stores on two EqualLogic PS 6000E enclosures. Port 21 is a direct connection to the CMC modules in the blade chassis. Ports 23-24 are used for the iSCSI persona store on an EqualLogic PS 4000X. In the setup two 10Gbps uplink modules were used to provide connectivity between the switches and Virtual Router Redundancy Protocol (VRRP) was enabled. As an alternative to the 10Gbps links, the user may consider using multiple trunked 1 Gbps links between the switches with the same configuration.

The blade chassis has a total of six fabrics that can be used for 1 Gbps Ethernet networking and a redundant pair of Chassis Management Controllers (CMC). The first fabric (A1) was used for the MAPI network. The Domain Controller resides on this network. The second fabric (A2), is used for replication of logs from active database copies to passive database copies. Fabrics B1 and B2 are used for iSCSI connectivity to the Exchange mailbox store. The store consists of a total of 4 databases distributed among two EqualLogic PS6000E storage enclosures. Each enclosure consists of one active and one passive database copy. The AIM SCN network is used once Dell AIM has been introduced into the environment. It resides on Fabric C.

The IP addresses are assigned dynamically in the AIM environment by a DHCP Server running on the server running AIM controller. Two NIC's connected to Fabric C1 and C2 are bonded together to have a network IP address of 192.168.14.5. As an alternative, the NIC attached to Fabric C1 can be assigned this address and the NIC attached to fabric C2 can be left unconfigured. For deployment purposes, we set up machines to run a Loadgen simulator and collect Performance data. These can be ignored for production deployments.

In order to measure the performance of Exchange 2010 as accurately, Dell recommends that you design and deploy separate storage groups for AIM operating system images (persona images) and Exchange Databases/Information Store. Since the servers that are being managed by AIM receive IPs from the DHCP server running on an AIM controller; the controller should have a range available to allocate the IP addresses from. The AIM Web Console should be accessible using the management IP address from other machines on the network.

#### Preparation for deploying AIM Software

This section explains how to prepare an environment to install AIM software. We planned to install AIM controller on a Dell PowerEdge M610 blade server. The controller software runs on a Linux platform. The Linux distribution recommended is Red Hat Enterprise Linux® version 5 update 5 (RHEL 5.5). The following steps ensure creation of the correct environment for installing an AIM controller:

- 1. Install two PowerConnect M6220 switches into slots C1 and C2 with configurations per the networking scheme.
- 2. Configure the ports on the Top of Rack 1 as per the networking scheme.
- 3. Configure the ports on the Top of Rack 2 as per the networking scheme.
- 4. Install RHEL 5.5 on the blade server designated as the AIM controller. The controller blade is usually placed in slot 16 of the blade chassis.
- 5. During RHEL 5.5 installation:
  - Use the default layout for partitions.
  - For the Network Devices, remove the 'Active on Boot' checkmark for eth0 and eth1 and add the checkmark for eth4 and eth5. For simplicity, the AIM controller will use NICs eth4 and eth5 on fabric C of the blade chassis. Fabric A and B are already used for Exchange networking and iSCSI by other servers.
  - The Software Development and Web Server packages do not need to be installed
  - SELinux should be disabled.
- 6. On completion of RHEL 5.5, we are ready to configure the network interface setup.
  - Dell recommends that you have bonded NICs for redundancy
  - Optionally you can have a single network interface setup.
- 7. Configure your PowerEdge M1000e Modular enclosure Chassis Management Console.
- 8. Configure iDRAC users for all the servers that will be managed by AIM.

#### Installing AIM Software

Gather the following information before beginning the installation of your controller software:

- 1. Controller IP address—this is the IP address that is used to access the Controller from the web browser or CLI editor. It is not the IP address of the network interface.
- 2. System ID—More than one AIM environment can be installed in the same data center, or in data centers that can communicate with each other. To ensure that the MAC addresses and other configurations the controller creates are unique, a unique number from 0 to 31 must be assigned to each AIM environment when installed.
- 3. Controller Services Virtual IP Address—This is the IP address configured to host the three controller services: AIM console access (from GUI, CLI and SDK), communication with elements in the AIM environment, and receive SNMP traps sent by network switches and other devices. In a basic installation, a single IP address is configured to host all three services; this is a virtual IP address and gets instantiated when the controller starts and typically binds to the same NIC that the controller's real IP address is configured to use.
- 4. System Control Network (SCN) and AIM DHCP—This is a private network used by the controller to communicate with the managed entities in the AIM environment. The AIM DHCP network is used temporarily during the new server discovery process. The range of IPs for both networks can be modified post installation; however, it is preferable to have this information entered in during the installation process.

Install and configure the AIM controller software with the steps listed below:

 Mount the AIM Linux media, and install the controller RPMs (packages) by executing the installController.sh utility found in the root directory of the image. This utility will also install any missing OS packages needed for AIM controller function. However, the utility needs to refer to the Red Hat Enterprise Linux® installation media:

# ./installController.sh RedHatHost=<path to the Red Hat installation>.
E.g.:
# ./installController.sh RedHatHost=/dev/cdrom

The user may want to use an additional CD ROM or copy the AIM installation media locally in order to refer to the Red Hat Installation later.

- 2. Configure the AIM controller by executing the /opt/dell/aim/bin/setupController.sh utility. This utility will bring up a wizard that walks through the configuration process; the questions are self-explanatory and customers should pick the "Basic Installation". Once the information detailed in the previous step is entered, the utility configures the installation.
- 3. Set the Controller IP address settings as shown in Figure 4. Note that this is the IP address that Administrators will use to manage their AIM infrastructure through a HTTP session. Please choose an IP address that will be convenient to recall at a later time.

Figure 4. Controller Web Management IP Address Settings.

|                                 | root@localhost:/home/aim/aim-ios                                                                                                    |  |
|---------------------------------|----------------------------------------------------------------------------------------------------|--|
| ee Edit ⊻iew ]erminal Tabs Help | "Please fill in the form in its entirety.<br>Use «CTRL>++N> for next field, «CTRL>+eP> for previous."<br>SYSTEM_ID<br>CONTROLLER SERVICES IP 192,168,14,10<br>CONTROLLER SERVICES NETMASK 245,255,255.0<br>CONTROLLER SERVICES DEVICE bonno |  |
|                                 | < Next > <cancel> &lt; Help &gt;</cancel>                                                                                                    |  |

- 4. Set the parameters for the SCN Network which should be on the same subnet as the previously assigned IP address to the controller services. The DHCP and Discovery IP ranges must not overlap and it is recommended that you have sufficiently large number of available IP addresses available for your environment.
- Figure 5. Parameters for the SCN Network and DHCP IP address range.

| root@localhost:/home/aim/aim-los |                                                                                                    |  |  |  |
|----------------------------------|----------------------------------------------------------------------------------------------------|--|--|--|
| pie Edit View ]erminal Tabs Help | "Please fill in the form in its entirety.<br>Use <trl>+<we <trl="" field,="" for="" next="">+<pe for="" previous."<br="">Use <trl>+<we <trl="" field,="" for="" next="">+<pe for="" previous."<br="">SCN NET<br/>SCN NET<br/>SCN NET<br/>SCN NET<br/>SCN NET<br/>SCN NET<br/>SCN OUTE JF PARGE START<br/>SCN DISCOVERY DHCP JP RANGE START<br/>SCN DISCOVERY DHCP JP RANGE START<br/>192,108,14,200<br/>SCN DISCOVERY DHCP JP RANGE START<br/>192,108,14,200<br/>SCN DISCOVERY DHCP JP RANGE START<br/>192,108,14,200<br/>SCN DISCOVERY DHCP JP RANGE START<br/>192,108,14,200<br/>SCN DISCOVERY DHCP JP RANGE START<br/>192,108,14,200</pe></we></trl></pe></we></trl> |  |  |  |
|                                  | <pre>Cancel&gt; &lt; Help &gt;</pre>                                                                                                    |  |  |  |

5. In our scenario, the DHCP IP addresses would not be used since the Exchange Servers and Active Directory have static IP addresses. This does not affect the ability to re-target a failed persona on a stand-by server.

#### Installing the AIM License file and Final Steps

Once the installation is complete, the utility will prompt to copy the license.dat file provided when the software was registered. This file needs to be copied to the /var/opt/dell/aim/license directory on the controller. After the file is in place, run the command service aim start to start the controller service. Open the web-browser to the controller services IP address, 192.168.14.10. Use the following credentials: Username: admin, Password: admin. Verify that page similar to the following opens up:

#### Figure 6.AIM Admin console screen

| 🖉 Dell AIM Console - Windows Internet Explorer  |                                                                                                    | _@×                                       |
|-------------------------------------------------|----------------------------------------------------------------------------------------------------|-------------------------------------------|
| 🕞 💿 🗢 🙋 http://192.168.14.10/index.html         | <ul> <li>Image: Second second sec</li></ul> | Bing                                      |
| 🔆 Favorites 🛛 👍 🙋 Suggested Sites 👻 🙋 Web Slice | Gallery 💌                                                                                                    |                                           |
| Console                                         |                                                                                                    | 🚹 • 🗟 × 🖃 🖶 • Page • Safety • Tools • 🔞 • |
|                                                 |                                                                                                    |                                           |
|                                                 |                                                                                                    |                                           |
|                                                 |                                                                                                    |                                           |
|                                                 |                                                                                                    |                                           |
|                                                 |                                                                                                    |                                           |
|                                                 |                                                                                                    |                                           |
|                                                 | (D&LL) ADVANCED INFRASTRUCTURE MANAGER                                                                                                    |                                           |
|                                                 | $\bigcirc$                                                                                                    |                                           |
|                                                 |                                                                                                    |                                           |
|                                                 |                                                                                                    |                                           |
|                                                 | Login                                                                                                    |                                           |
|                                                 | Type the Username and Password, then click Login.                                                                                                    |                                           |
|                                                 |                                                                                                    |                                           |
|                                                 | Username:                                                                                                    |                                           |
|                                                 | Password:                                                                                                    |                                           |
|                                                 |                                                                                                    |                                           |
|                                                 |                                                                                                    | jin                                       |
|                                                 |                                                                                                    |                                           |
|                                                 | Support   About                                                                                                    |                                           |
|                                                 |                                                                                                    |                                           |
|                                                 |                                                                                                    |                                           |
|                                                 |                                                                                                    |                                           |
|                                                 |                                                                                                    |                                           |
| Dope                                            | Table                                                                                                    | met   Protected Mode: Off                 |

#### AIM CLI Editor Setup and Use

AIM Editor Software provides a Command-line Interface (CLI) to configure, control and monitor the AIM environment. It is distributed as part of Dell AIM Software Development Kit (SDK).

#### Starting CLI on Linux machine

The CLI can be accessed on a Linux machine with SDK installed. Typically the Linux machine running the controller software has the SDK installed. In order to access the CLI:

Change to the directory where you installed the SDK (the default is /opt/dell/aim/bin):

# cd /opt/dell/aim/bin # ./sdk shell=true

#### Starting CLI on Windows machine

A remote machine with a Windows server platform, capable of communicating with the AIM controller, can also be used for hosting a remote AIM admin console and AIM Editor. The 'setup\_sdk' executable available with the AIM software distribution should be used to set up the AIM Editor. AIM Simulator software is also installed during this setup. On successful installation, open the Dell AIM Editor tool present on the desktop.

Here are few commands to begin interacting with AIM environment:

- Login account=admin password=admin host=<controller IP address> protocol=http port=80
- Open: opens a fresh connection to the controller database.
- List <options>(switches / blades etc) : view the controller database contents
- Save <config/ all>: save the configuration changes made to the AIM environment
- Help: command that provides usage description of all other commands.

Note that you would want to change the controller IP address according to your configuration.

#### Figure 7. AIM CLI on Windows

| 💼 Dell AIM Editor                                        | X |
|----------------------------------------------------------|---|
|                                                          | - |
|                                                          |   |
|                                                          |   |
|                                                          |   |
|                                                          |   |
|                                                          |   |
|                                                          |   |
|                                                          |   |
|                                                          | _ |
|                                                          |   |
| >> login host=192.168.14.10 account=admin password=admin |   |
| done                                                     |   |
| >> open                                                  |   |
| done                                                     |   |
|                                                          | - |
| 4                                                        |   |
|                                                          |   |
|                                                          |   |

#### Migrating Exchange 2010 to AIM Environment

The Exchange 2010 solution considered in this paper consists of a two-copy DAG. We migrate one Exchange 2010 multi-role servers one at a time in order to keep the databases available during the migration process. Server Migration Utility (SMU) is used to copy the OS bits to the shared storage and prepare them for net booting<sup>2</sup>.

#### Discovery of hardware components by AIM

AIM needs to identify the servers and switches in order to manage them. We discover and configure the components in following order:

- 1. Discover PowerEdge M1000e modular enclosure (Needs CLI).
- 2. Discover chassis switches as well as top of rack (TOR) switches in read only mode.
- 3. Set the default channel ID for the switches (Needs CLI).
- 4. Configure the switchports on the chassis and TOR switches as host / unmanaged/ external / interconnect from AIM console as needed (Needs CLI).
- 5. Update the switches to fully managed mode (Needs CLI).
- 6. Discover the Servers to be managed by AIM: This can be accomplished by simply restarting the machine from the SMU. Ensure that a PXE boot is in progress. After a couple of minutes, the server will shut down and the AIM console should show all the NIC's on the server with their MAC addresses and channels. If all the NIC's have not been discovered, it may be necessary to boot up the server in to the discovery image again.

Please refer to the CLI reference distributed with AIM documentation for detailed guide on using CLI commands.

#### Migration using Server Migration Utility: Moving over to an image on SAN

The next step is to use the SMU and transition the Exchange servers, one at a time. In order to ensure availability to end users, it is recommended that you migrate members of a DAG one at a time. For example, in the test bed, all the copies of the database were mounted on Exchange-2 manually. Exchange-1 was then rebooted into the SMU, moved over to the SAN on EqualLogic PS 4000X (Array 3) first. Then the databases were mounted using the SAN image for Exchange-1. Migration of Exchange-2 was performed at this point and then the original High Availability (HA) pair configuration was restored, with AIM managing the personas and networking. The single server migration process includes copying the operating system image having Exchange 2010 multi-role server installed, from local disks to SAN. Once copied, the newly copied image on the SAN needs to be prepared for network boot.

- 1. Boot into the SMU CD.
- 2. Copy the image from the local disk to the EqualLogic array
  - a. Advanced Operations > Mount a LUN via iSCSI connection

Enter your initiator (any string value) and target (192.168.14.50). Use the default port (3260) 3. Main Menu > Copy Windows Boot Image

- a. Choose the local disk source (usually C)
- b. Choose the iSCSI LUN previously created on the SAN array

Ensure that the iSCSI LUN is at least as large as the local disk's LUN before copying the image. Dell recommends that you use 10k or 15k disks in your SAN for the OS images. The process to transfer the image should take about five minutes. Reboot the machine once complete.

<sup>&</sup>lt;sup>2</sup> SMU version 3.4.3 or later should be used with AIM release 3.4.1 GA.

#### 4. Identify the Fabric C NIC's

Upon reboot, press <Ctrl+S> to enter the Network Configuration Menus. In the lab deployment, the NIC's on Fabric C or PCI bus 05:00:00 and 5:00:01 were used for SCN networking. Note these two MAC addresses. In the MBA Configuration menus for these two C channel NIC's choose the boot protocol as PXE. All the other NIC's can be set to the default option (None). You would also need to enter the System Setup menu (press <F2>) and update the boot priority so that the NICs are assigned higher priority than the local disk.

5. Inject the drivers

Using the previously identified NICs, inject the drivers using the SMU to **only** these NICs. Identify them using the MAC addresses just noted.

- a. Mount the iSCSI LUN that contains the OS image just copied.
- Advanced Operations > Prepare Image for iSCSI boot > Physical PXE > OS Volume on iSCSI LUN
  - Prepare the NIC attached to fabric C1
- c. Repeat Step 'b' for NIC attached to fabric C2.

#### **Creation of Personas**

Create Windows Server 2008 R2 personas for both Exchange servers considering following points:

- Either create persona in trunk or access mode depending on whether you desire to have failover capabilities for the network interfaces on the SAN booted OS image
- Provide appropriate boot parameters
  - Ensure boot method to be iSCSI boot
  - Provide Storage details pertaining to EqualLogic group hosting OS images
- Specify Persona DNS, Gateways and routes pertaining to Networks per Exchange server

#### Creation of Server Pools

Server pools provide ability of server failovers. On detecting a server failure, the controller will retarget the persona running on the failed server to a standby server within the pool, thereby resuming the failed server OS, with some downtime for the application running on it. Create server pools considering following points:

- Add the discovered servers (along with the stand-by server to the pool)
- Add the created personas to the pool

#### Creating and Configuring AIM Networks

This section has two parts; the first part describes how to configure AIM networks, while the second section describes how to modify the Networks per persona (Exchange server) requirements.

#### Create AIM Networks

An Exchange ecosystem requires the configuration of three specific networks: public (MAPI) network, private (Replication) network, and iSCSI database network. We created one AIM network per Exchange network with corresponding configurations and taking into consideration following points:

- Specify the network IP address and the Netmask
- Specify primary and secondary channels and VLAN ID
- Assign Personas to the network

Create three AIM networks corresponding to three Exchange networks.

#### Configure AIM Networks

While creating the networks, we added persona to them, which essentially establishes network connections between the persona and the AIM networks. Once AIM networks are created, they should be configured as per the persona requirements. Update an existing network connection of a persona:

- Set NetBIOS over TCP to 'default'
- Register with DNS to 'default'
- Set IP address type: 'Manually set to fixed IP'
- Manually add the IP addresses intended for the network interfaces on the OS; the Exchange iSCSI network will have to IP addresses added manually for MPIO

Update all the three network connections for both personas.

#### Boot up Persona and Install Agent

Once the persona and its networking are configured, it is ready to be started. Before staring the persona ensure server on which the persona will be started has the correct number of NICs for the channels configured with the persona networks. Since the persona is part of server pool, you can specify a server or let AIM select one for you. In the latter case, make sure all the servers in the pool are discovered with an appropriate number of NICs mapped to corresponding persona network channels.

When personas boot up, install the AIM agent software by running the 'setup\_persona' executable provided with the AIM software for Windows platform. The AIM agent communicates with the controller about the persona states, and also configures virtual networking on Windows. On completion of the agent installation, the persona will reboot.

Bring up Exchange services and mount the DB Copies on AIM managed Exchange Server Once the exch-1 persona booted with agent is installed, Exchange databases can be redistributed as before. Exchange database 1 active copy can be mounted back on persona exch-1 and Exchange database 2 passive copy can be resumed. At this time one of the Exchange servers is SAN booted and is managed by AIM while other Exchange server (exch-2) is local booted and is AIM agnostic.

#### Completing the Migration by Migrating Second Exchange 2010 server

At this point in migration, both the databases can be mounted on persona exch-1. The unmanaged server exch-2 can now be migrated to the AIM environment in the same way as migration of exch-1. Once exch-2 is completely migrated to AIM, the databases can be redistributed so that the database 2 primary copy is mounted on persona exch-2. The exchange deployment is now fully migrated.

## Deploying Exchange with AIM - A Greenfield scenario

This section describes setting up an Exchange with AIM environment in a Greenfield scenario. A Greenfield scenario assumes that both AIM and Exchange are yet to be deployed. We first set up the AIM environment, and then deploy Exchange into the environment. The primary difference between a Brownfield scenario and a Greenfield scenario is that there is no existing topology to take into consideration when deploying AIM. Therefore the network planning is easier. Also, the availability of Exchange services to Outlook clients is not a concern. The following subsections describe a step-by-step deployment of Exchange with AIM.

#### Upgrading firmware

This is the first and most important step as it ensures efficiency in the AIM environment. The preparation was done with respect to AIM release 3.4.1 GA. Dell recommends that you update the firmware on the modular switch fabrics PowerConnect M6220s, the Chassis Management Console (CMC), iDRAC and the network interfaces as mentioned in the AIM 3.4.1 GA interoperability matrix.

#### Plan and configure Networking

In a Greenfield scenario, the user has more flexibility in selecting fabrics for AIM SCN and Exchange networking than that in a Brownfield scenario. Allocate chassis switch fabrics for:

- AIM SCN boot NICs (E.g. Fabrics A1 and A2)
- Exchange public network (E.g. Fabric B1)
- Exchange private network (E.g. Fabric B2)
- Exchange iSCSI database network (E.g. Fabrics C1and C2)

Plan the VLANs for all the above networks and configure the chassis switches and top-of-the-rack switches accordingly. Ensure that you configure Virtual Redundancy Routing Protocol (VRRP) on the top-of-the-rack switches.

#### Install and setup AIM Controller software

Once the networking is configured, you can install the AIM controller software on a dedicated M610 blade server. Before you install the controller software, make sure you complete all the prerequisites: follow prepare for AIM controller installation section described in the Brownfield scenario.

#### Discover the hardware resources to be managed by AIM

Refer to the <u>Hardware discovery</u> section of the Brownfield scenario.

#### Operating System Installation on local drives

Select a sample server with RAIDed local drives to install an operating system. Follow standard installation of Windows 2008 R2 OS on the local drives in this case.

#### Prepare the image for net boot

Once the OS has been installed on the local drives, it can be migrated to SAN using SMU. Prepare the boot NICs (Fabric A1 and A2) for iSCSI booting. Refer to the <u>migration section</u> in the Brownfield environment. Make sure you refer to the fabrics selected for AIM in this scenario, e.g. A1 and A2.

#### Clone the Gold Copy

Preserve the OS image on the SAN prepared for iSCSI booting as a gold copy. Whenever needed, you can clone this copy to save the OS installation time.

Migrating Exchange 2010 To Dell Advanced Infrastructure Manager Environment

#### *Creation of Personas* Refer to the persona creation section.

*Creation of Server Pools* Refer to the <u>server pool creation section</u>.

*Creating and Configuring AIM Networks* Refer to the <u>Creating and Configuring AIM Networks section</u>.

**Boot-up Persona and Install Agent** Refer to the <u>Boot Persona and Install Agent Section</u>

#### Install Exchange Server

Once the persona is up and ready with the agent, you can install Exchange 2010. This installation will be carried out on the iSCSI LUN directly since the OS has iSCSI booted.

#### Create databases and users

On successful Exchange installation, you can create Exchange users as per the solution described in Table 2

### Advantages of AIM and Exchange 2010 DAG being used together

The Exchange 2010 Database Availability Group (DAG) provides application level High Availability (HA). AIM provides HA at infrastructure level, and complements the native HA implemented through DAG in Mailbox Server roles to provide greater fault tolerance to the Exchange ecosystem.

In case of server failure, AIM can compensate for the failed server by bringing up the persona on AIM managed standby server. During failover, Exchange's native high availability would be in action first, because the Active Manager would detect the failure at the application level, including the cluster nodes. A standby server brought up by AIM would be ready for database redistribution.

For example, if the server running persona exch-1 fails, Exchange native HA would detect the failure and activate the passive copies on the server running persona exch-2, thus providing continued messaging service. AIM would also detect the failure of server running persona exch-1 and will retarget the persona to the stand-by server in the pool. Once the persona exch-1 boots up on the standby server, it is ready for hosting the database copies to mount on exch-1.

## Performance Analysis of Exchange 2010

This section describes the lab results obtained by running Loadgen with AIM managed Exchange 2010 multi-role servers. Loadgen is simulator software from Microsoft used to evaluate the capabilities of Exchange 2010 solutions. The lab setup consisted of two Exchange 2010 multi-role servers with the following hardware configuration. The servers required at least 20 GB of memory. These servers were part of two-copy DAG.

| Servers                | 2 x M610                            |
|------------------------|-------------------------------------|
| Processor (per server) | 2 x quad-core Intel X5550 @ 2.67GHz |
| Memory (per server)    | 48 GB                               |
| Operating System       | Windows Server 2008 R2              |
| Exchange Version       | Exchange 2010 SP1                   |
| Storage                | 2 x Equallogic PS 6000E             |

#### Table 5.Resource Configurations

| Disks (per storage unit)          | 16 x 500GB 7.2k SATA                       |
|-----------------------------------|--------------------------------------------|
| RAID                              | 2 x { RAID 10 of 14 disks + 2 hot spares } |
| LUN's (per storage unit)          | 2 (1 active / 1 passive)                   |
| Total Number of Active Databases  | 2                                          |
| Total Number of Passive Databases | 2                                          |
| EqualLogic Controller Firmware    | 5.0.5                                      |
| Number of pools                   | 2 (1 member per pool)                      |

#### Memory Requirement = 4 GB + 9MB per mailbox x 1800 users = at least 20GB.

Settings for Jumbo Maximum Transmission Unit (MTU) and flow-control were enabled on the switches and server ports used for iSCSI communication. Each M610 had an active and a passive database copy that were stored on a PS6000E array using 500GB SATA disks in RAID 10. The results collected are summarized in the succeeding sections for Exchange 2010 stand-alone and Exchange 2010 with AIM. The deployment with AIM consists of performance measurements for persona in access mode and trunk mode scenarios. In all cases, the results are well within thresholds proposed by Microsoft. Three scenarios were tested and validated. Loadgen tests were run for all three scenarios, and results are expressed as the average of results from multiple tests.

*Scenario 1*: Standalone Exchange 2010 ecosystem, without AIM's management. Results pertaining to this scenario are considered baseline results.

*Scenario 2:* Exchange 2010 integrated within AIM environment and Exchange servers are AIM-managed with personas in access mode. Jumbo frames and Flow control were enabled during this scenario. This configuration does allow Exchange to fail-over from one server to another within the AIM pool, but does not offer NIC redundancy.

*Scenario 3:* Exchange 2010 integrated within AIM environment and Exchange server is AIM-managed with personas in trunk mode. Personas in trunk mode allow not only failover within servers in a pool, but also offer NIC failover within a server.

#### Database Latencies

The most important consideration in validating the Exchange deployment is whether or not active database latencies are below their targets. Active database read and write latencies must be below 20 milliseconds (ms). Passive database read and write latencies can be much higher, and on average are less than 200 ms. Latencies were measured using the MS Exchange Database counters. The read latency is the time taken to read from a database file, and the write latency is the time taken to write to the file. The results indicate no performance degradation from Scenario 1 to Scenario 2 or Scenario 3. Figure 8 shows the active database latencies and Figure 9 shows passive database latencies for all the three scenarios. The latencies associated with active database copies in non-AIM as well as AIM environment are well within the threshold. With Exchange servers in AIM environment, there is increase in latencies associated with passive database copies.

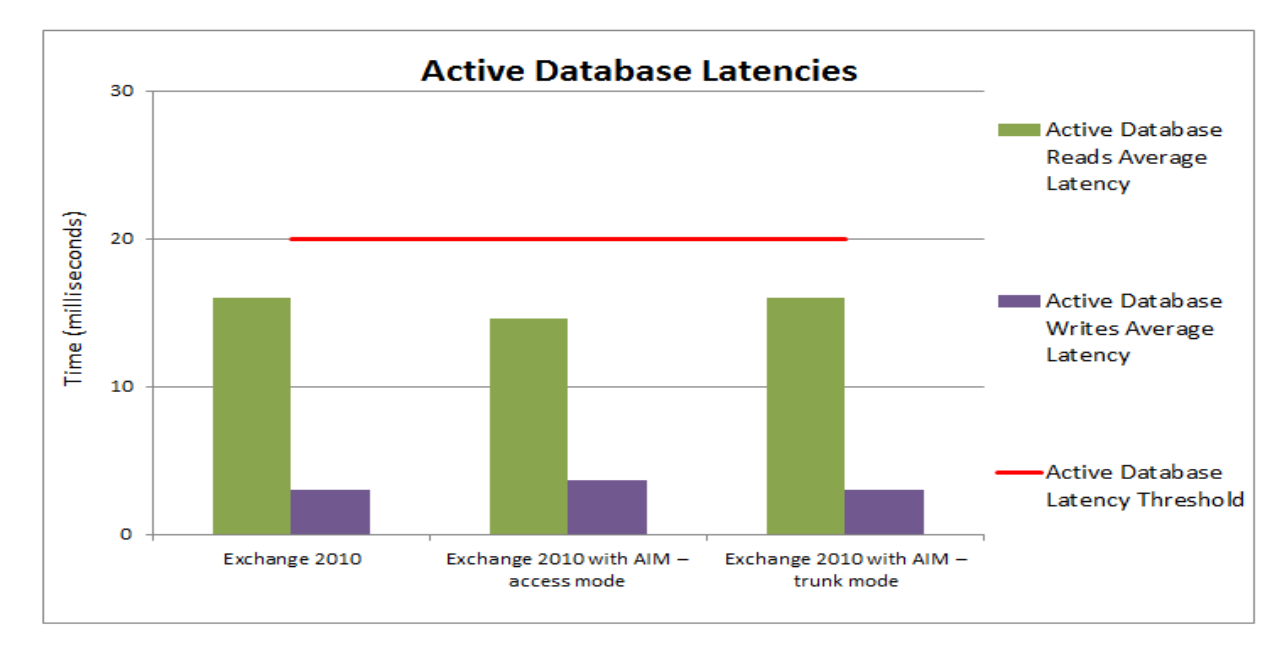

Figure 8. Exchange 2010 active database latencies

Figure 9. Exchange 2010 passive database latencies

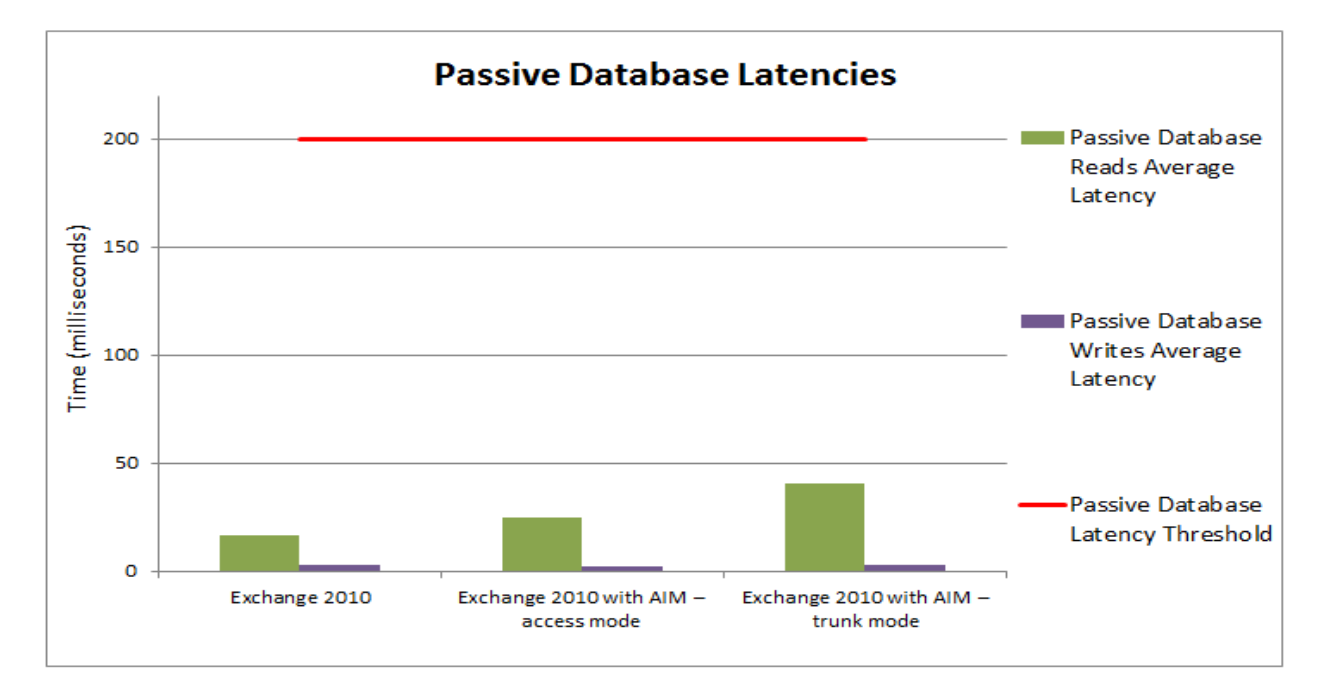

The average write latency for an active copy should be less than 20 ms, and indicates the time it takes to write to a database file. Latencies on passive copies are typically higher since the IO size is larger. Note that higher passive copy latencies will have no impact on end-user experience and functionality.

There is an increase in the passive database read latency when using personas in trunk mode but these values were well within the 200 ms threshold provided by Microsoft. The database page fault stalls/sec counter indicates the number of page faults that cannot be serviced because there are no pages available in the database cache. This value is 0 as desired.

#### Log Latencies

Log writes are indicators of the time taken to write log buffers to log files, and are indicators of active copy performance. The log writes are sequential, and hence these transactions should be faster. The threshold is 10 ms, and measured values are within the acceptable range. Log reads indicate the typical time to read from a log file, and indicate log replay performance. These values are within the desired range. The threshold is 200 ms. The Log Record Stalls indicate whether or not log records are being written to log buffers. If this value exceeds the threshold of 10/sec, then the log buffers are full. The values are within limits. Figure 10 shows the results for Exchange database Log read latencies and Figure 11 shows the results for Exchange database Log write Latencies in case of all the three scenarios.

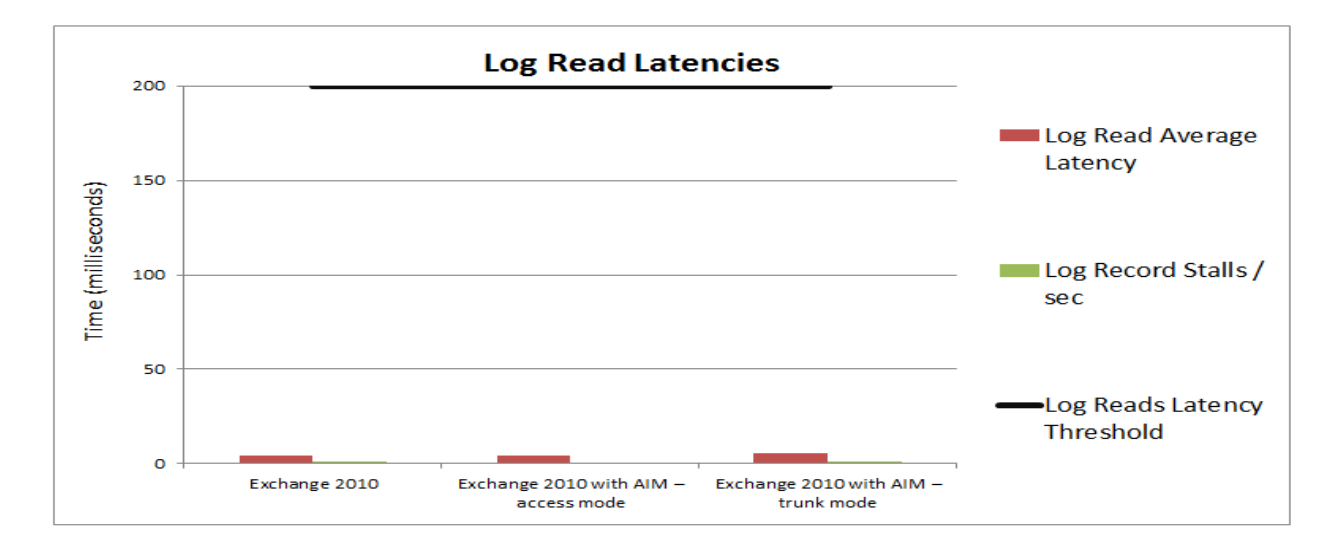

#### Figure 10. Exchange 2010 database log latencies

Figure 11. Exchange 2010 database log latencies

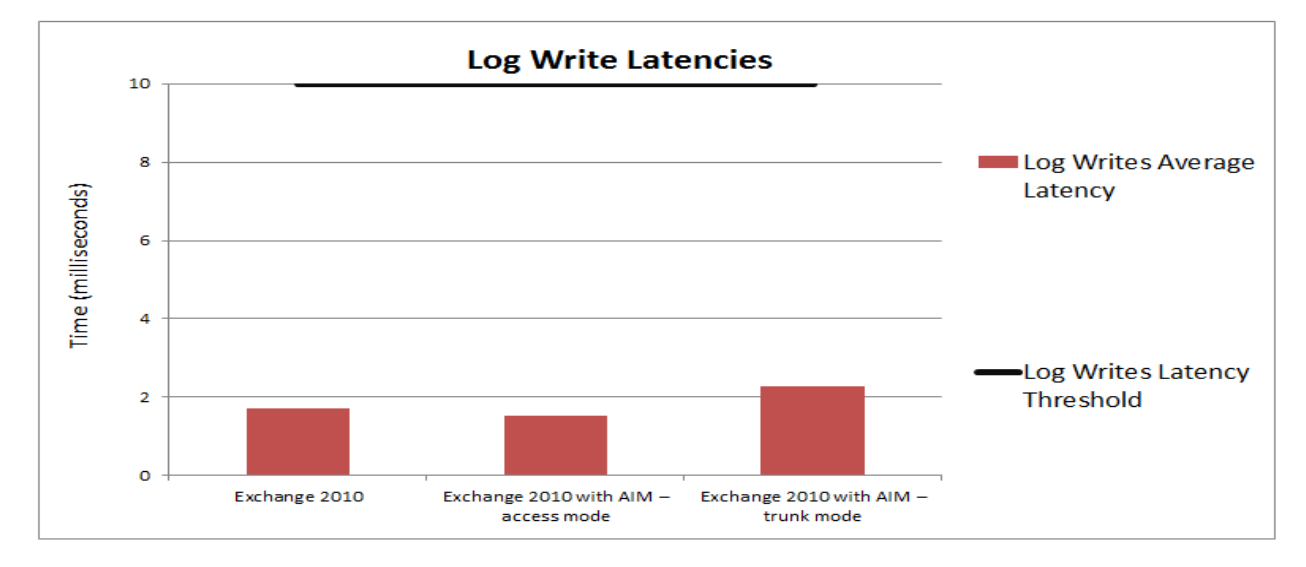

From the above figures it can be seen that the read and write latencies have increased in scenario 3. However, the latencies are well below their specified targets and should not impact Exchange performance.

Migrating Exchange 2010 To Dell Advanced Infrastructure Manager Environment

#### **RPC** Results

The 'MSExchangeIS\RPC Requests' counter indicates the number of Remote Procedure Call (RPC) requests that are being handled by the Information Store. The target limit specified for this counter is 70. The 'RPC Averaged Latency' counter indicates the latency for all operations in the last 1024 packets and should be below 10 ms.

Figure 12 shows the results for RPC requests for all three scenarios. The counter shows increase in value with scenario 3, but is within its target limits. Figure 13 shows the results for RPC latencies for the three scenarios.

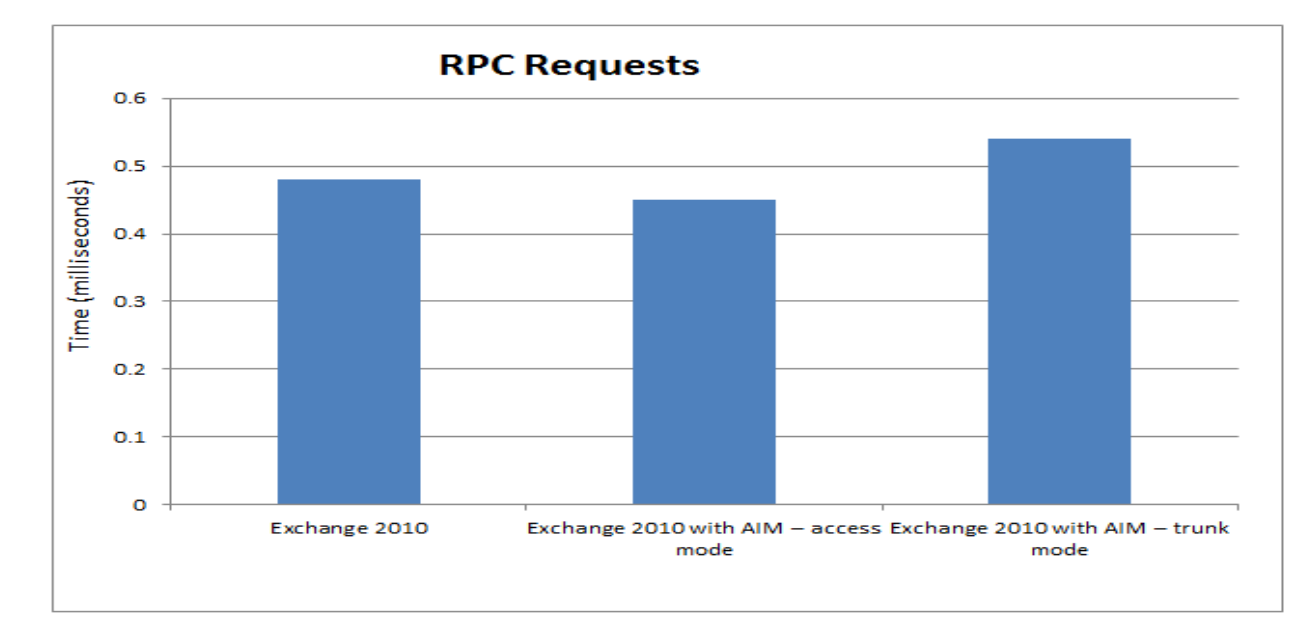

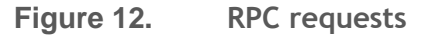

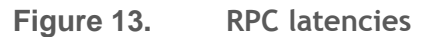

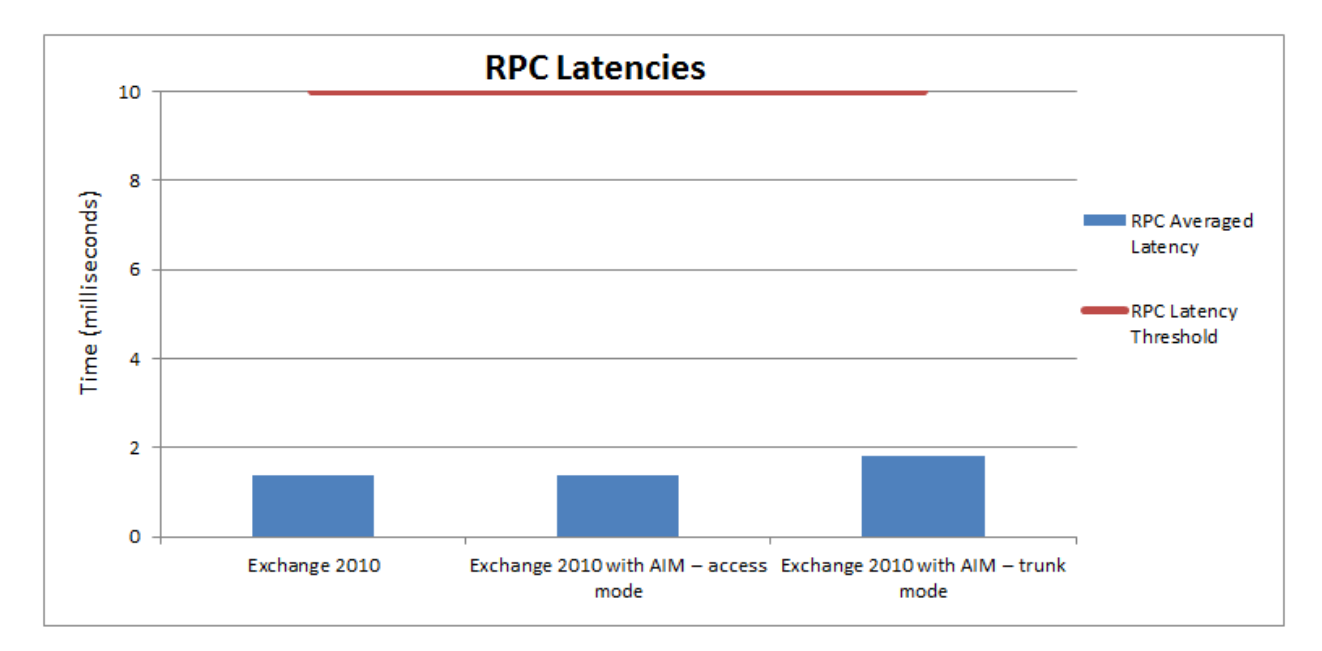

#### Exchange queue lengths

This section discusses the performance in terms of various queue lengths. The copy queue length measures the number of logs that need to be copied from the active to the passive log folder, and should be below. The replay queue length is the number of logs that are waiting to be replayed to the passive copy, and the target value of this counter should be less than 5. Figure 14 shows the results for these two counters. Both counters were observed within limits during the three test scenarios.

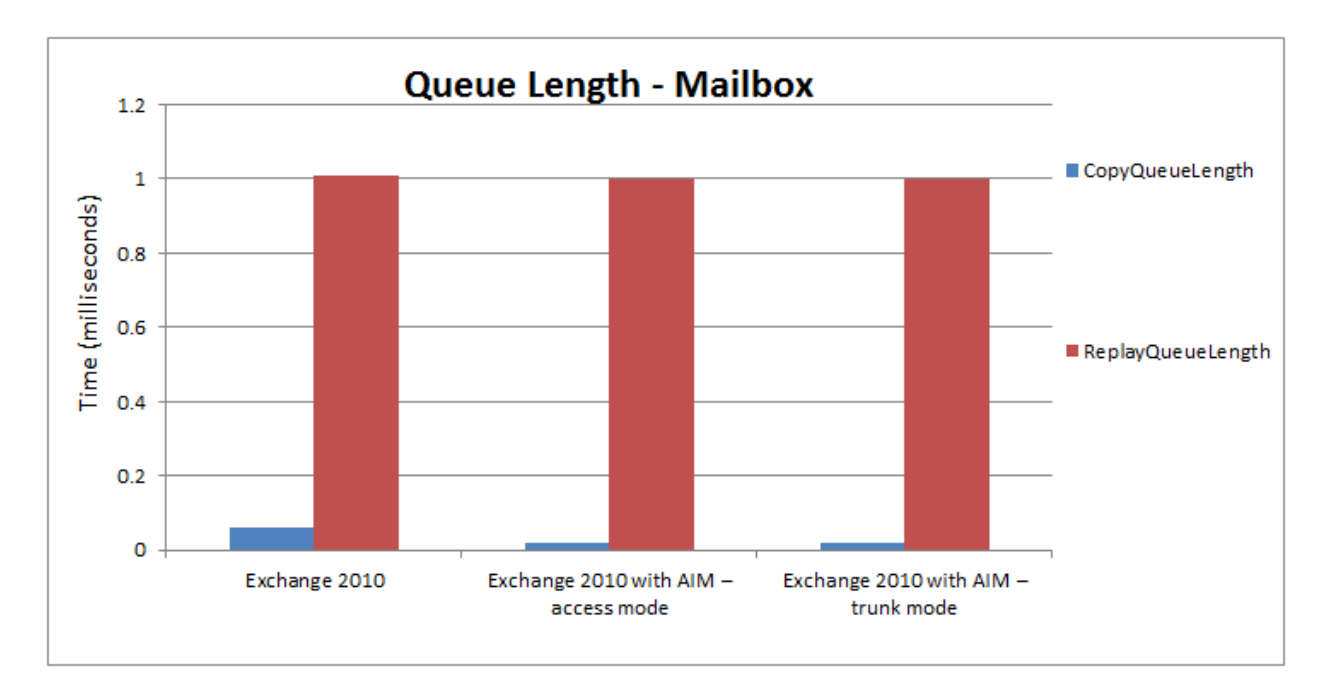

Figure 14. Queue length - mailbox

The number of submitted messages to the hub transport layer but not processed is indicated by the 'Messages Queued for Submission' counter. This number is well within the threshold value. The total messages queued for delivery in all queues is indicated by Aggregate Delivery Queue Length (All Queues) and must be less than 3000. 'Active Mailbox Delivery Queue Length' represents the number of messages in active remote and mailbox delivery queues and this counter must be less than 250.

The submission queue should be less than 100 and it is represented by 'Submission Queue Length' counter. The retry mailbox delivery queue consists of messages being attempted to be delivered to a remote mailbox, indicated by 'Retry Mailbox Delivery Queue Length'; it should be less than 100. All the queue lengths are optimal for all the three scenarios as shown Figure 15.

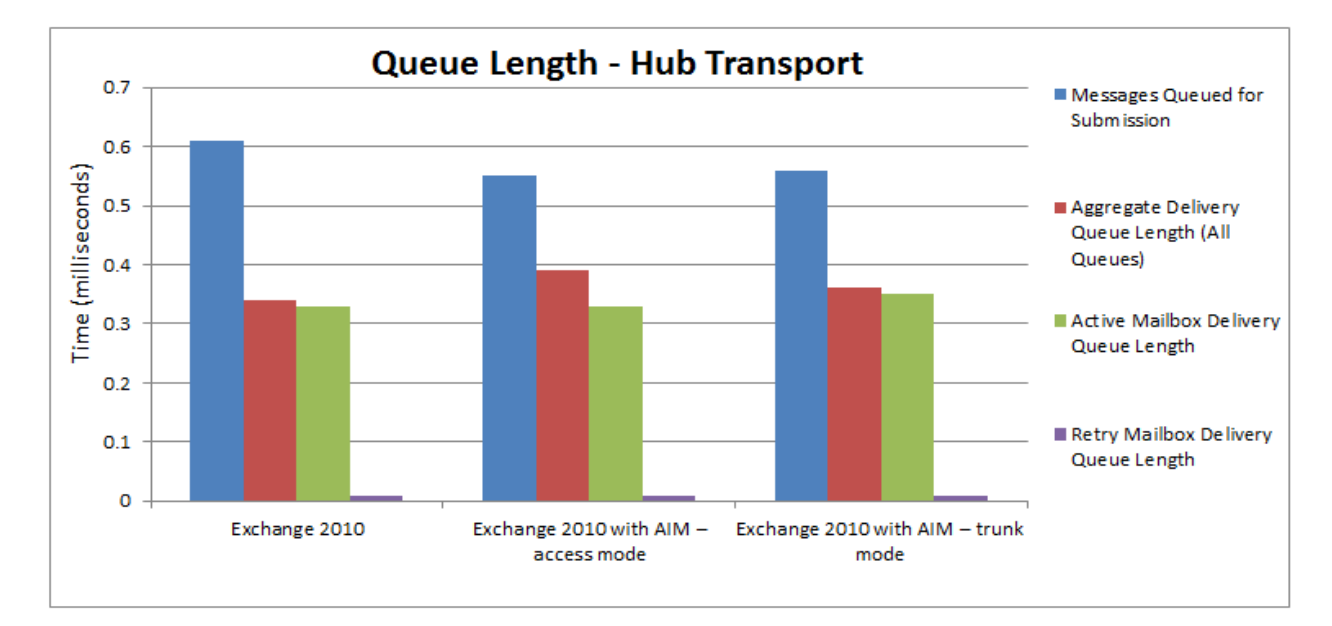

#### Figure 15. Queue length - hub transport

#### Disk Latencies

This section describes the disk performance with Exchange installed and booted on local disks (Scenario 1) v/s Exchange booted from SAN (Scenario 2 and 3). The performance counters represent the latency for Windows Server 2008 R2 with Exchange on local disk vs. Exchange on EqualLogic PS4000X single array SAN as a RAID10 array. There seems to be a performance improvement in the disk latency when moved in to the SAN. Figure 16 shows the values for corresponding counters. All these counters have the limit of 20 ms.

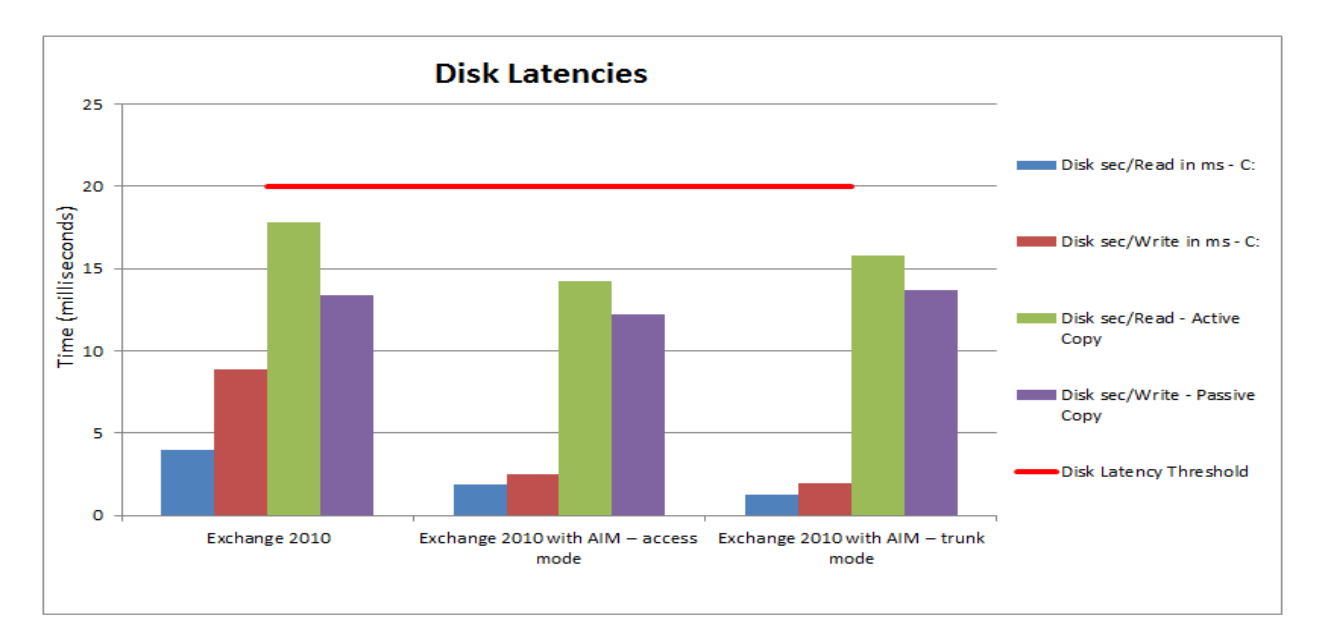

Figure 16. Disk latencies

The counters above re-iterate the disk latencies that were observed for the database and log reads and writes. They are within acceptable thresholds.

#### Processor and Memory Utilization

This section discusses the processor and memory utilization in all the three scenarios. The processor utilization was targeted at less than 75% at all times as a design validation requirement. This ensures that all processes within the server are being executed in a timely fashion.

Memory plays an important role in your Exchange 2010 deployment as pages can be fetched faster without having to go to disk. The total memory made available to each of the servers was 48 GB. Since the memory manager in Exchange is designed to use as much physical memory as available, the Memory Utilization is at approximately 36 GB, about 16 GB higher than the recommended 20 GB. Exchange 2010 collects pages to be written in memory and then performs fewer write operations to disk periodically, thereby minimizing disk activity. For production deployments, the initial calculation of 20GB per server should be sufficient. In our lab runs, 48 GB was available and was used. Figure 17 and Figure 18 show the Processor and Memory utilization during the tests for all three scenarios.

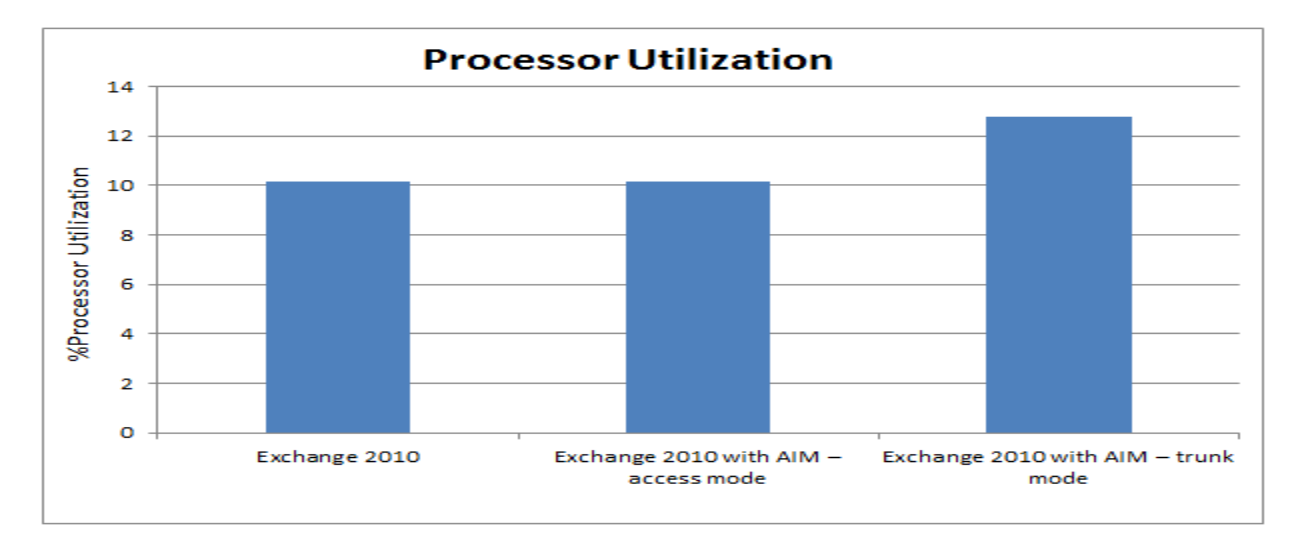

#### Figure 17. Processor Utilization

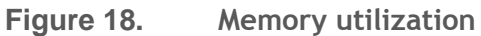

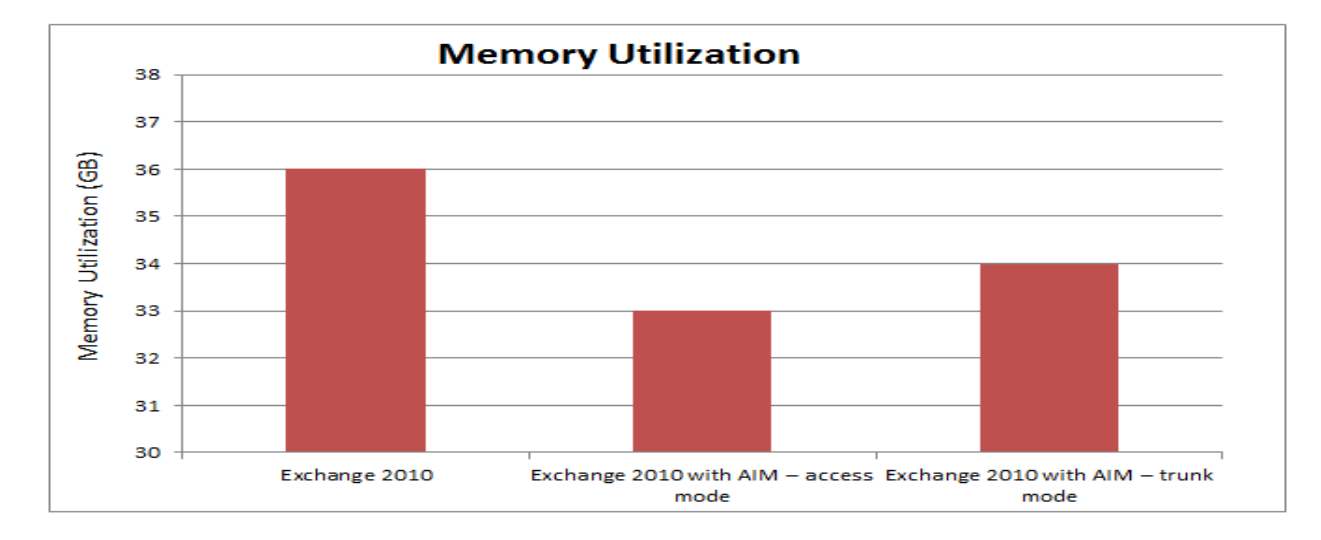

## Summary

The paper focuses on a method to migrate Exchange 2010 SP1 to an AIM managed environment - A brownfield scenario. It also provides guidelines to freshly deploy Exchange 2010 in a newly configured AIM environment. It is goes without saying that once migrated, Exchange 2010 in AIM environment should be validated to see possible impact on its performance.

From the values discussed in the Performance Analysis section, it is clear that using Exchange 2010 with AIM does not affect the performance. The disk latencies are somewhat better with AIM. There is an increase in the passive Database Write Latency with persona is configured in trunk mode, but these values are well within thresholds. CPU and memory utilization is also comparable between AIM and non-AIM environments.

## Conclusion

In the case of Brownfield deployment, migration should be done one Exchange Server at a time to ensure that there is no loss of service to end users. Greenfield deployments are simpler to implement since the AIM controller networking can be setup as desired. The AIM management console, CLI with auto-complete and SMU are the primary tools that work together to ease migration to an AIM environment. Exchange on AIM presents an advantage to IT departments seeking to minimize management overhead while not compromising on performance. The primary motivation for using AIM is to separate your OS and application from local disks and make them available to a pool of servers. If one server fails, the OS and application are brought up on another server in the same pool.

Migrating Exchange 2010 To Dell Advanced Infrastructure Manager Environment

## References

Dell Advanced Infrastructure Manager http://www.dell.com/aim

Dell Email Solutions http://www.dell.com/exchange